## 遵义医科大学 2022 硕士年研究生复试 "心理测评系统"在线测试使用说明

1、打开电脑 IE 浏览器, 在网址一栏中输入下列网址:

"http://211.83.163.124/psy/login.aspx" 进入遵义医科大学大学生心理健康云平台。

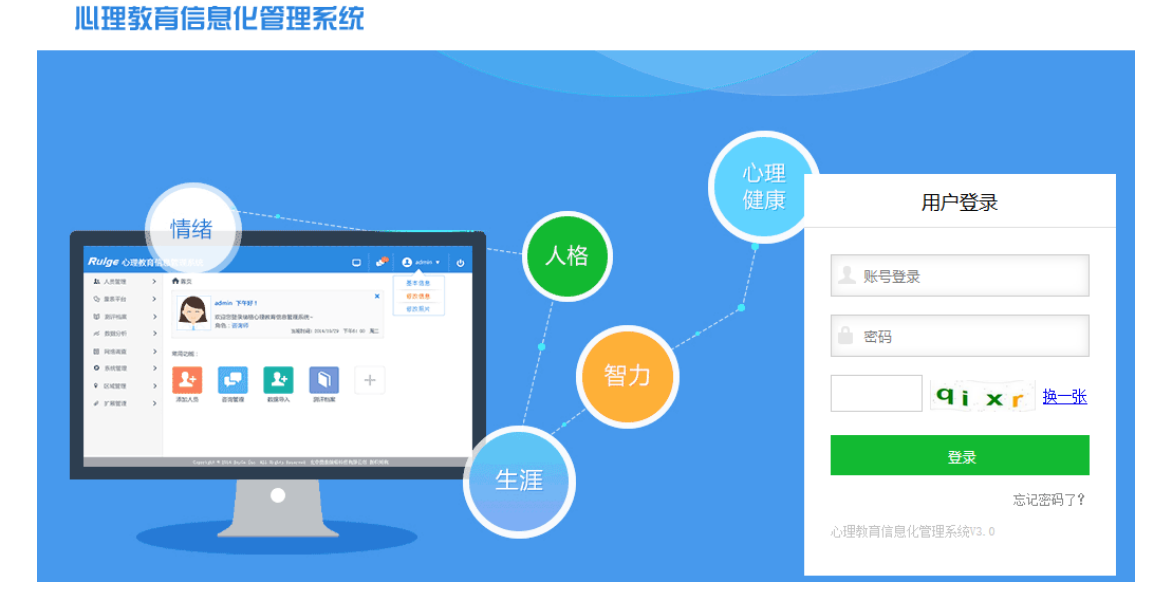

2、填写用户名、密码(用户名为<u>准考证号,</u>密码为<u>出生日期八位</u>,如20020331), 点击【登录】,进入界面如下图: 3、根据提示核对,保存个人扩展信息后,进入主界面,点击【心理测评】,如下图:

| <b>Ruige</b> 心理教 | 育信息化管理系统                                                                              | ی 🗣                           | ሳ    |
|------------------|---------------------------------------------------------------------------------------|-------------------------------|------|
| 心理测评 ✓<br>参与测评   | 金融在的位置: 桌圈                                                                            |                               |      |
| 测评报告             | 下午好!         双迎您登录瑞格心理教育信息化管理系统           角色:研究生育試         当前时间:2022/3/31 15:50:45 周四 |                               |      |
| (                | 常用功能<br>でで<br>心理測评                                                                    |                               |      |
|                  |                                                                                       | <ul> <li>第611,2755</li> </ul> |      |
|                  |                                                                                       | <b>议</b> 法录一下:                | 美女的能 |

4、进入"参与测评"页面,点击【进入测试】,如下图:

| 育信息化管理系统 |        |                 |          |      | 🦸 9  | Q    |  |
|----------|--------|-----------------|----------|------|------|------|--|
| 1        | 您现在的位置 | Ē:参与 <b>测</b> 评 |          |      |      |      |  |
|          | 序号     | 量表名             | 类别       | 题目数量 | 答题时间 | 测试   |  |
|          | 1      | 90项症状清单(SCL-90) | 心理健康综合筛查 | 90   | 无    | 进入测试 |  |
|          | 2      | 抑郁自评量表(SDS)     | 情绪测验     | 20   | 无    | 进入测试 |  |
|          | 3      | 焦虑自评量表(SAS)     | 情绪测验     | 20   | 无    | 进入测试 |  |
|          |        |                 |          |      |      |      |  |
|          |        |                 |          |      |      |      |  |

5、进入测评后,请根据题目要求作答:

① 请认真阅读量表测试前的提示语,并根据真实感受进行回答。

- ② 为保证测评结果的准确性,请你不要漏掉任何一道题。
- ③ 每道题的答案无谓对错,请不要互相讨论,不观看其他同学做测试。
- ④ 回答每道题的时间最好不要超过 30 秒。
- ⑤ 每位做完测试的学生必须马上离开测试场地,不能玩游戏或观看其他同学 做测试避免影响后面同学做心理测试。

## 90项症状清单(SCL-90)

## 指导语:

以下列出了有些人可能会有的问题,请仔细阅读每一条,然后根据最近一星期以内下述情况影响你的实际 感觉,在测试题的五个选项中选择适合你的选项,有些题目可能与你不符或你从未思考过,如有这种情况请选 出一个你个人倾向性的答案。本测验适用对象为16岁以上的成人。不适合于躁狂症和精神分裂症。

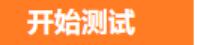

退出

6、进入测评后,根据自己的实际情况进行选择,选择后会自动跳转到下一题,

|                            | 90项症状清单(SCL-90)                           |
|----------------------------|-------------------------------------------|
| 1. 头痛                      | 工具条                                       |
| ○A. 没有<br>○B. 很轻<br>○C. 中等 | 姓名: 1000000000000000000000000000000000000 |
| ○D. 偏重<br>○E. 严重           | 答卷时间: 0:0:0<br>剩余时间:<br>已用时间: 0:1:0       |
|                            | 答题进度: 0/90<br>上一题 下一题<br>提交试卷 退出          |

如下图:

7、进入测评,作答完所有题目后,点击【提交答卷】,如下图:

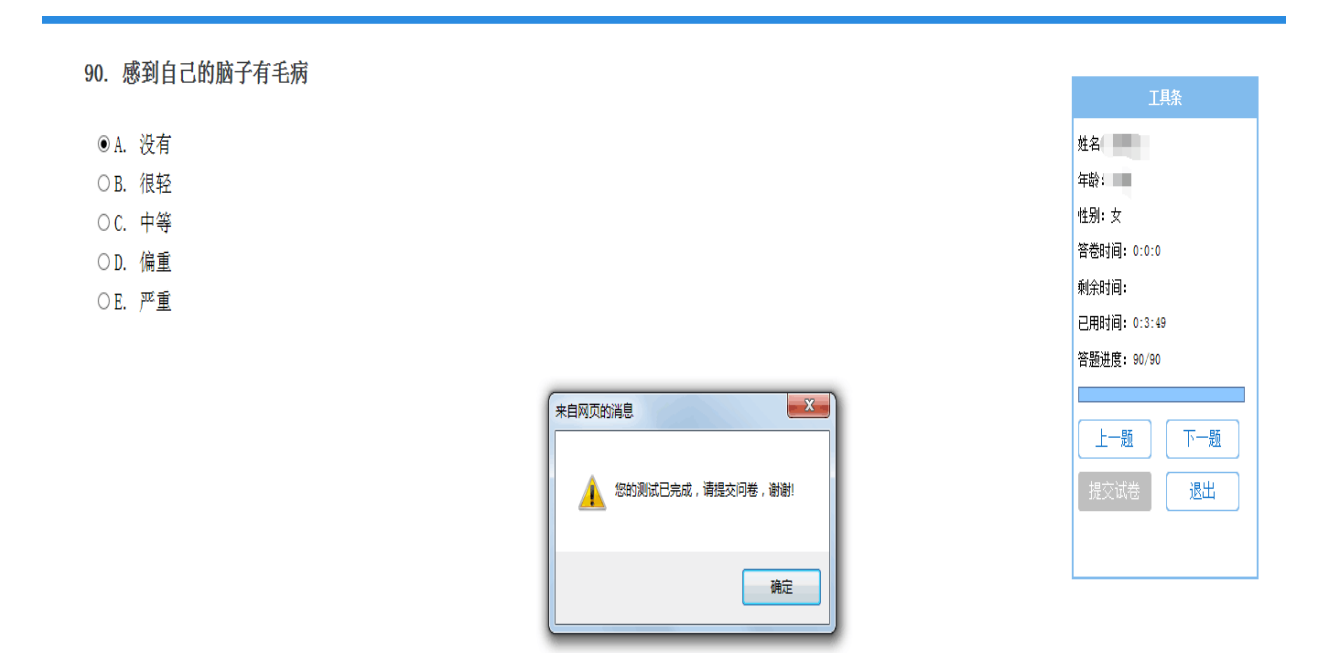

## 8、提交问卷后,出现"保存信息成功"点击【确定】,如下图:

|                |                                                                        | 工具条                |
|----------------|------------------------------------------------------------------------|--------------------|
| ● A. 没有        |                                                                        | 姓名:                |
| ○B. 很轻         |                                                                        | 年龄:                |
| ○C. 中等         |                                                                        | 性别: 女              |
| ○D. 偏重         |                                                                        | 答卷时间: 0:0:0        |
|                |                                                                        | 剩余时间:              |
| ··· / <u>-</u> |                                                                        | 已用时间: 0:4:26       |
|                |                                                                        | 答题进度: 90/90        |
|                | 未自网页的高息       ▲          ▲ <t< td=""><td>上一题 下一题<br/>提交试卷 退出</td></t<> | 上一题 下一题<br>提交试卷 退出 |

90项症状清单(SCL-90)

9、问卷信息提交保存成功后,页面自动关闭,返回主界面,需要完成"90项症状清单(SCL-90)"、"抑郁自评量表(SDS)"和"焦虑自评量表(SAS)"三份心理测试问卷,每份问卷只需测试一次即可。

10、 题目做好后,点击"完成",提示测试记录已经保存,说明顺利完成了测 试。三**个量表都测试完成后**,点击页面右上方的"安全退出",退出测试页面。